# Interoperabilitätsprüfung von DVB-T2-Empfängern

Korrekte und Zeit sparende Konfiguration von Parametern dank definierter DVB-T2-Testkonfigurationen im R&S®SFU Broadcast Test System

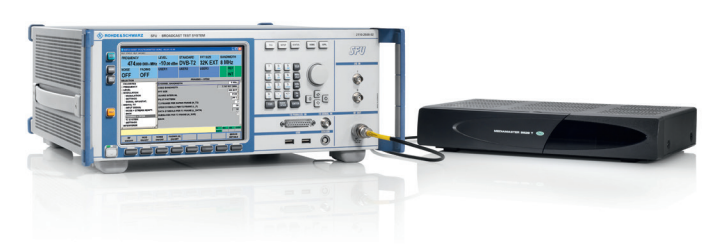

### **Ihre Anforderung**

DTG, NorDig, V&V und Digital Europe<sup>1)</sup> haben Testspezifikationen für die Interoperabilitätsprüfung von DVB-T2-Empfängern definiert, die sicherstellen, dass ein Empfänger dem DVB-T2-Standard entspricht. Aufgrund der vielfältigen Parametrisierungsmöglichkeiten des Standards werden zum Beispiel im D-Book (DTG) über 180 DVB-T2-Empfängertests beschrieben. Für jeden Test sind DVB-T2-Parameter, wie L1-Modulation und Code Rate, zu konfigurieren. Testabhängig ist die zeitraubende und fehleranfällige Einstellung von bis zu 200 Parametern erforderlich.

Ein falsch eingestellter Parameter kann zu einer ungültigen DVB-T2-Konfiguration führen und im Generator eine Meldung auslösen. Die Suche nach diesem Parameter ist zeitaufwändig.

<sup>1)</sup> DTG: http://www.dtg.org.uk; NorDig: http://www.nordig.org; V&V: http://www.dvb.org; Digital Europe: http://www.digitaleurope.org Ein falsch eingestellter Parameter kann auch zu einer gültigen DVB-T2-Konfiguration führen; das Signal wird ohne das Anzeigen einer Fehlermeldung erzeugt. Im günstigsten Fall wird das Testziel nicht durch den falsch eingestellten Parameter beeinflusst: Der Test wird dann zwar nicht gemäß Testspezifikation durchgeführt, eine eventuelle Abweichung des Empfängers wird jedoch erkannt. Im ungünstigsten Fall führt der falsch eingestellte Parameter zu einem falschen Testergebnis.

### Messtechnische Lösung

Der R&S<sup>®</sup>SFU mit DVB-T2-Echtzeitcoder erzeugt standardkonforme DVB-T2-Testsignale. Signalabhängig bietet er zwei Arten von Konfigurationsdateien, die beim Laden automatisch alle DVB-T2-Parameter gemäß Anforderungen von DTG, NorDig, V&V und Digital Europe setzen.

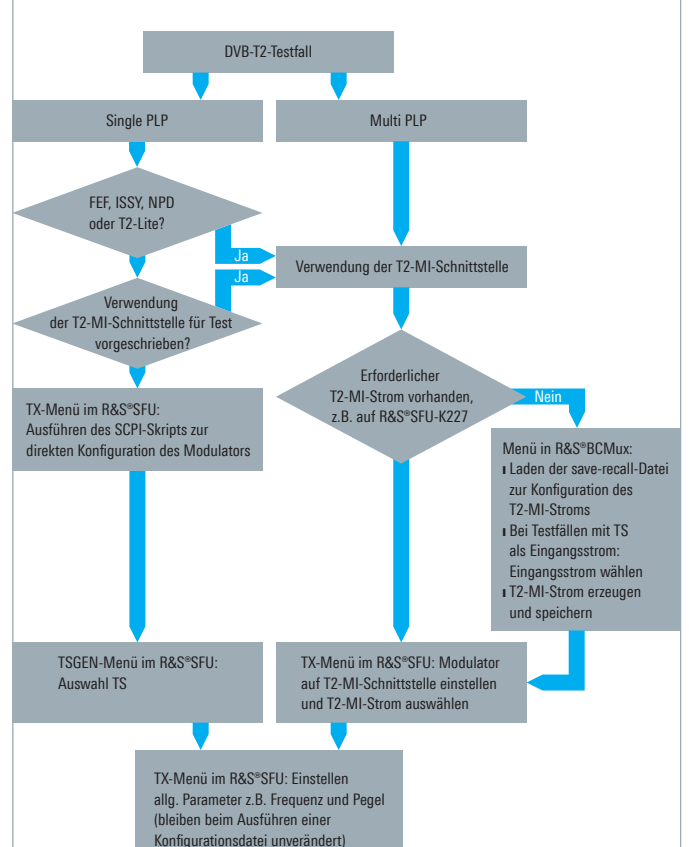

## Entscheidungs- und Konfigurationsablauf für DVB-T2-Testfälle

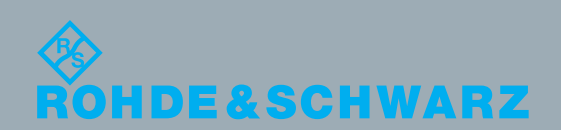

Application Card | 01.00 nteroperabilitätsprüfung von DVB-T2-Empfängern

Rundfunl

Der T2-MI-Strom wird gewöhnlich im DVB-T2 Gateway generiert und enthält die Konfiguration des Modulators und Programmmultiplexdaten (Payload). Die im R&S®SFU enthaltene Software R&S®BCMux Broadcast Multiplexer übernimmt die Aufgabe eines DVB-T2 Gateways und erzeugt T2-MI-Ströme. Erzeugte T2-MI-Ströme werden gespeichert und sind wieder verwendbar.

Bei der Auswahl der Eingangstransportströme für R&S®BCMux sollte der T2-MI-Ausgangsstrom höchstens so lang sein wie der Eingangsstrom (Output File ▷ Max. File Size), der Eingangsstrom sollte Daten für jede PLP enthalten.

### **Beispiel**

Zur Konfiguration eines Tests, der die T2-MI-Schnittstelle verwendet, ist im Menü der Software R&S®BCMux (APPL ▷ BCMUX) die passende Konfigurationsdatei auszuwählen (FILE ▷ Recall Appl). Dabei werden alle DVB-T2-Parameter automatisch eingestellt. Benötigt der Test einen Transportstrom als Eingangsstrom, erscheint die Meldung: BCMUX DVB-T2: INVALID INPUT FILE NAME. Der Anwender wählt dann im Konfigurationsbaum unter Input ▷ Select File einen Eingangsstrom (Format: TS, TRP oder T2TRP\_C).

Bei zu hoher Datenrate des ausgewählten Eingangsstroms wird folgende Meldung generiert: BCMUX DVB-T2: GATEWAY CONFIGURATION ERROR – CHECK STATUS LOG. Eine weitere Meldung im Menü Control/ Status gibt Aufschluss über den Fehler: Data processing error. Message: Number of cells used by all BB-Frames exceeds the available cells in the T2-Frame. Das Menü Output File zeigt an, wo der generierte T2-MI-Strom abgelegt wird; das Generieren desselben wird über die Generate-Taste gestartet.

Im TX-Menü (APPL ▷ TX) ist der Modulator auf DVB-T2 zu stellen (MODULATION ▷ Signal Source und Transmission Standard); die T2-MI-Schnittstelle ist zu aktivieren (DIGITAL TV ▷ INPUT SIGNAL ▷ T2-MI Interface: On und T2 MI Source: Internal). Abschließend wird im TSGEN-Menü der erzeugte T2-MI-Strom ausgewählt.

Alle vorhandenen Konfigurationsdateien stellen eine korrekte Konfiguration sicher und sparen Zeit. Die Parameter sind jederzeit flexibel anpassbar.

| Output                                                                                           |                                                                                                 |                      |         |                   | Data Rate                       | Max F. Size                           |  |
|--------------------------------------------------------------------------------------------------|-------------------------------------------------------------------------------------------------|----------------------|---------|-------------------|---------------------------------|---------------------------------------|--|
| DTG400.T2MI_C                                                                                    |                                                                                                 |                      |         | 80.000 000 Mbit/s | 300 MByte                       |                                       |  |
| Transmission Std                                                                                 |                                                                                                 |                      |         |                   | Loop Time                       |                                       |  |
| DVB-T2                                                                                           |                                                                                                 |                      |         |                   | 00:00:31.457                    |                                       |  |
| SELECTION                                                                                        | Input                                                                                           |                      |         |                   |                                 |                                       |  |
| BCMux General Settings Tx Standard Control/Status DVB-T2 Gateway [nput Mode + Stream Adapt. Bitm | Number of PLP<br>Number of PLP Groups<br>Input Mode<br>V&V Stream Generation<br>PLP Input Table |                      |         |                   | 6 1<br>per PLP Group 7<br>Off 7 |                                       |  |
| Framing + OFDM<br>-T2 System<br>-Output File                                                     | PLP Group ID<br>Num PLP in Gr<br>Format<br>Select File<br>Data Rate [Mbi<br>File Size [MB]      | (HEX)<br>oup<br>t/s] | Input 0 |                   |                                 | 00<br>5<br>TS<br>2.000 000<br>0.000 - |  |
| BCMUX DVB-T2: INVALID INPUT FILE NAME                                                            |                                                                                                 |                      |         |                   | TX BER<br>PWMTR BCM             | ARB TSGEN                             |  |
| Generate                                                                                         |                                                                                                 |                      |         |                   |                                 | Error<br>Details                      |  |

R&S<sup>®</sup>BCMux nach Laden einer save-recall-Datei: Auswahl des Eingangsstroms.

| Bezeichnung                                                                   | Тур                       | Bestellnummer                 |
|-------------------------------------------------------------------------------|---------------------------|-------------------------------|
| Broadcast Test System                                                         | R&S®SFU                   | 2110.2500.02                  |
| Optionen                                                                      |                           |                               |
| Broadcast Multiplexer, integriert in R&S°SFU Firmware                         | R&S®BCMux                 | enthalten in R&S®SFU Firmware |
| DVB-T2 Coder (Single PLP und Multi PLP)                                       | R&S <sup>®</sup> SFU-K16  | 2110.7847.02                  |
| TRP Player (erfordert Installation von R&S®SFU-B6 und R&S®SFU-B4)             | R&S <sup>®</sup> SFU-K22  | 2110.7499.02                  |
| T2-MI Stream Library                                                          | R&S <sup>®</sup> SFU-K227 | 2115.2120.02                  |
| Erweiterungsboard 15, Coder-Hardware-Erweiterung (für digitales Fernsehen)    | R&S <sup>®</sup> SFU-B15  | 2110.7918.02                  |
| Zusätzliche Festplatte, für TRP-Player (für R&S®SFU mit Serienummer < 101000) | R&S <sup>®</sup> SFU-B6   | 2110.7501.02                  |

#### Rohde & Schwarz GmbH & Co. KG

Europa, Afrika, Mittlerer Osten | +49 89 4129 12345 customersupport@rohde-schwarz.com Nordamerika | 1 888 TEST RSA (1 888 837 87 72) customer.support@rsa.rohde-schwarz.com Lateinamerika | +1 410 910 79 88 | customersupport.la@rohde-schwarz.com Asien/Pazifik | +65 65 13 04 88 | customersupport.asia@rohde-schwarz.com China | +86 800 810 8228/+86 400 650 5896 customersupport.china@rohde-schwarz.com www.rohde-schwarz.com

R&S° ist eingetragenes Warenzeichen der Rohde & Schwarz GmbH & Co. KG Eigennamen sind Warenzeichen der jeweiligen Eigentümer | Printed in Germany (sk) PD 3606.7176.91 | Version 01.00 | April 2013 | R&S°BCMux, R&S°SFU Daten ohne Genauigkeitsangabe sind unverbindlich | Änderungen vorbehalten © 2013 Rohde & Schwarz GmbH & Co. KG | 81671 München

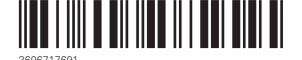